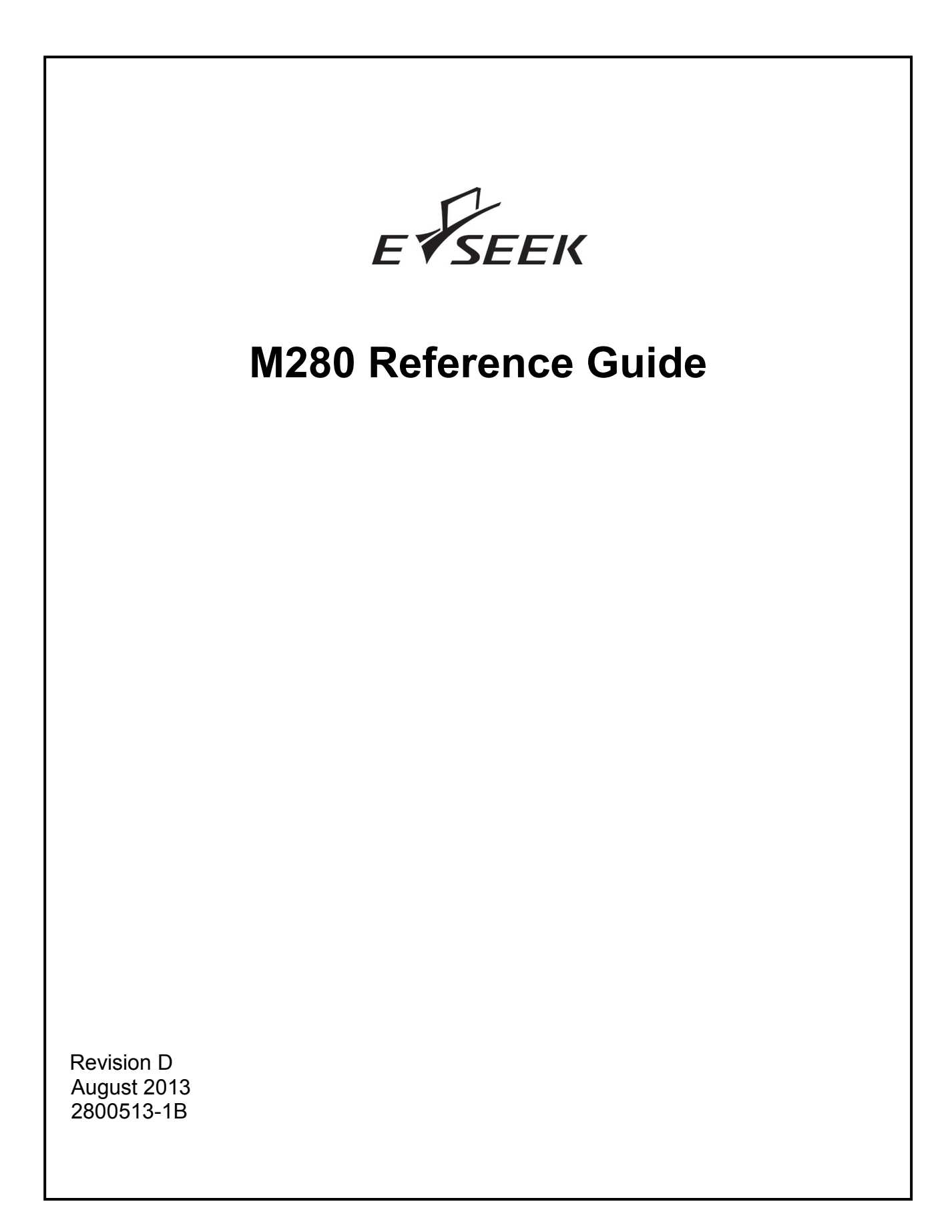

| 1. | Introduction           | 2 |
|----|------------------------|---|
| 2. | Product Specifications | 3 |
| 3. | Unpacking M280         | 4 |
| 4. | Getting Started        | 4 |
| 5. | Using M280             | 9 |

Copyright © 2013 E-Seek Incorporated. All Rights Reserved.

E-Seek reserves the right to make changes to any product to improve reliability, function or design.

E-Seek does not assume any product liability arising out of, or in connection with, the application or use of the product, circuit or application described herein.

No license is granted, either expressly or by implication, estoppel, or otherwise under any patent right or patent, covering or relating to any combination, system, apparatus, machine, material method, or process in which E-Seek products might be used. An implied license only exists for equipment, circuits and subsystems contained in E-Seek products.

E-Seek and the E-Seek logo are registered trademarks of E-Seek Incorporated. Other product names mentioned in this Reference Guide may be trademarks or registered trademarks of their respective companies and are hereby acknowledged.

For latest driver and manual you can visit: http://www.e-seek.com/product\_m280.asp

Website: <u>www.e-seek.com</u> Patented Product

Sales & Marketing 245 Fischer Ave #D5 Costa Mesa, CA 92626 Tel: (714) 545-3316 Fax: (714) 545-3595 **R & D Center** 9471 Ridgehaven Ct. #E San Diego, CA 92123 Tel: (858) 495-1900 Fax: (858) 495-1901

## 1. Introduction

The E-Seek M280 allows for the reading and capture of all electronic data while concurrently providing the ability to scan and capture a complete image of both sides of an ID Card or License.

The M280 reads all data from both the 2 Dimensional Barcode (PDF 417) and the Magnetic Stripe utilized on ID cards and Drivers' Licenses. In addition, the ID card or license can be positioned on the scratch proof glass lens of the M280, and with the simple press of a button a full high resolution image (JPEG) of the ID is captured and attached to the data stream.

With the ability to quickly and easily marry the Electronic data to the Image, the Model 280 provides a capability that is being required by an increasing number of applications.

### Ideal For:

- Age Verification
- ID Authentication
- Casino/Gaming
- Check Cashing
- Credit card/POS terminal
- Automatic Data Entry

- Police Patrols
- Vote systems
- Border control

Kiosks

- Law Enforcement
- Visitor/Lobby management
- Access control
- Passenger check-in
- Department of Motor Vehicles
- Club/VIP/Royalty card

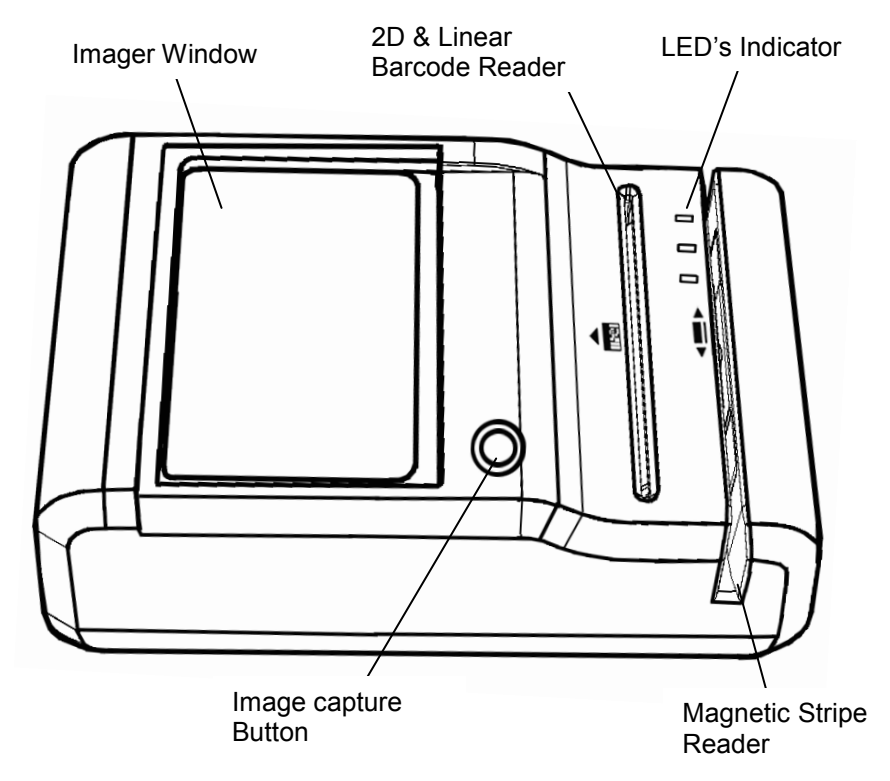

Figure 1-1. Front View

M280 Major Components

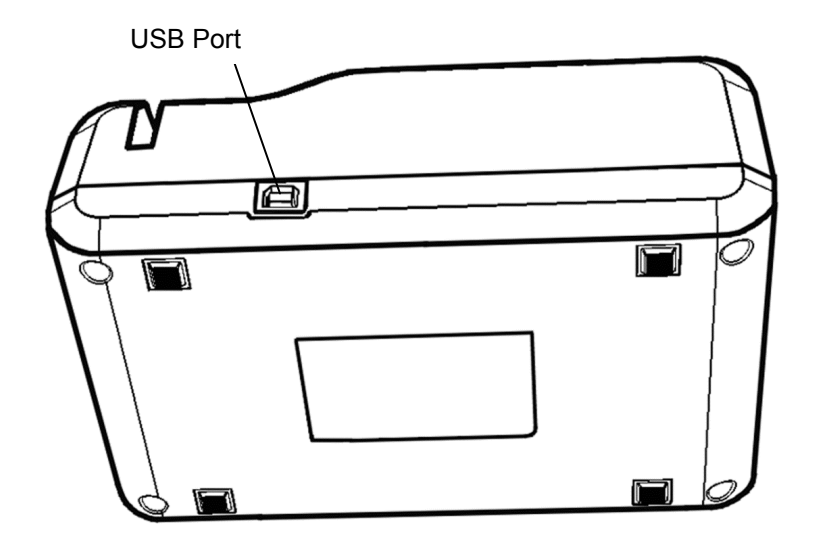

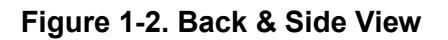

# 2. Product Specifications

| Imager                | CMOS Image Sensor (272 DPI)                                                                         |  |
|-----------------------|----------------------------------------------------------------------------------------------------|--|
| Barcode Reader        | 2D: PDF417, Linear: CODE 39 & CODE 128                                                              |  |
| Magnetic Reader       | 3 Track Magnetic Reader(ANSI, ISO, CDL, AAMVA)                                                      |  |
| Card size             | ISO Standard Size 2.125" x 3.375"                                                                   |  |
| Кеу                   | Image Capture button                                                                                |  |
| Weight                | 0.884 lb (401 grams)                                                                                |  |
| Dimensions            | 7.11" Length x 4.53" Width x 2.80" Height                                                           |  |
| Operation Environment | Operating Temperature: 32 to 114 F (0°C to 45°C)<br>Operating Humidity: 10% to 90% (non-condensing) |  |
| Connectivity          | USB 2.0 High speed (Type B)                                                                         |  |
| Power Supply          | USB Power                                                                                           |  |

#### **Recommended System Requirements**

- More than Intel Core 2, or AMD Phenom<sup>™</sup> CPU
- More than 2 GB memory
- USB2.0 High speed
- Windows XP with Service Pack 2 or later, Windows Vista, or Windows 7 (32-bit or 64-bit)

### 3. Unpacking M280

The M280 package includes:

- M280 Device
- USB Cable

The M280 is provided with a USB interface cable. This cable allows the M280 to interface with standard USB port on your computer.

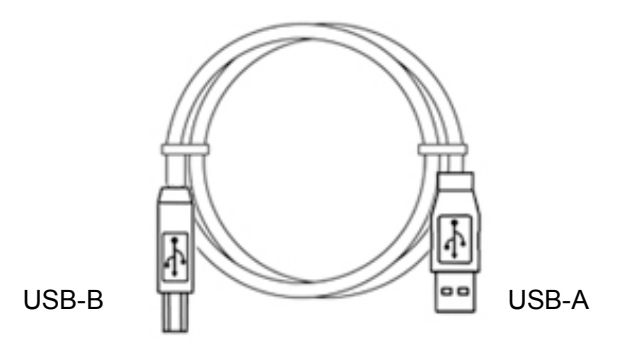

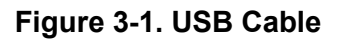

## 4. Getting Started

#### Install M280 on the PC

Connect the M280 to the system using USB Cable

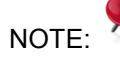

M280 will automatically install on Windows 7 and Vista.

If your system is different than above, please do the following:

## 4.1 Download Device Driver from the following link:

http://www.e-seek.com/product\_m280.asp

Save the zip file into your system and open it. You will see 3 different folders.

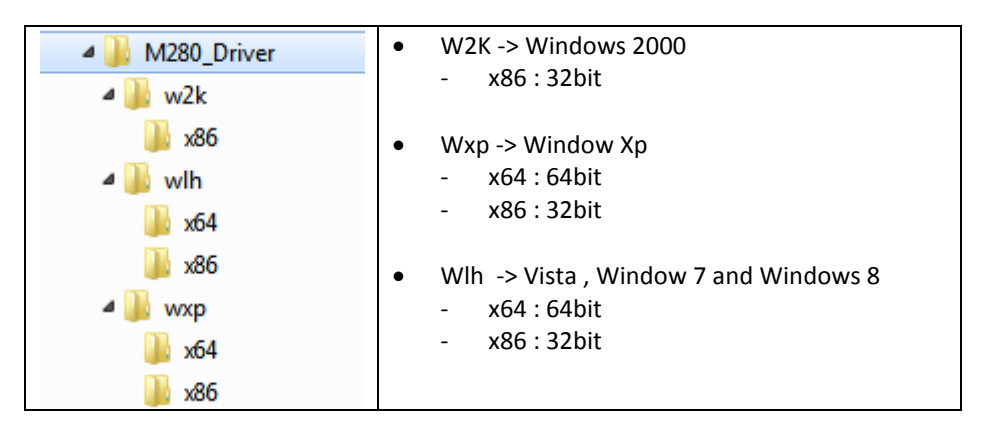

#### Figure 4-1. Zip Files

NOTE: Remember where you saved the Zip file. You will need to

select it to install the driver.

#### 4.2 Install Driver

Make sure the M280 is connected to your system then go to: Start > Control panel > Device Manager

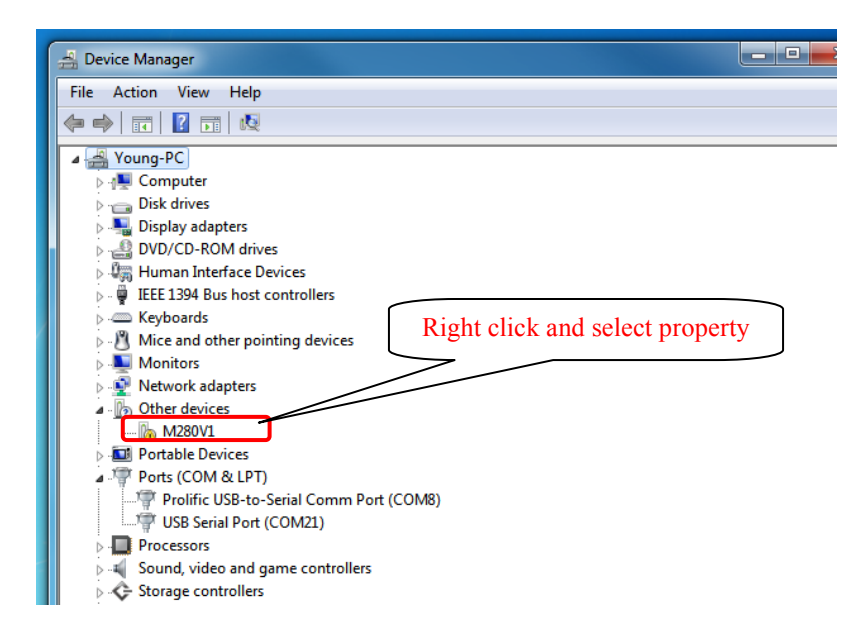

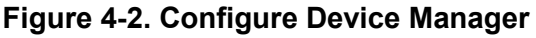

Select Update Driver

| M280V1 P | M280V1 Properties                                                         |                      |        |  |  |  |  |
|----------|---------------------------------------------------------------------------|----------------------|--------|--|--|--|--|
| General  | General Driver Details                                                    |                      |        |  |  |  |  |
| 1        | M280V1                                                                    |                      |        |  |  |  |  |
|          | Device type:                                                              | Other devices        |        |  |  |  |  |
|          | Manufacturer:                                                             | Unknown              |        |  |  |  |  |
|          | Location:                                                                 | Port_#0004.Hub_#0010 |        |  |  |  |  |
| Devic    | Device status                                                             |                      |        |  |  |  |  |
| The      | The drivers for this device are not installed. (Code 28)                  |                      |        |  |  |  |  |
| Therelem | There is no driver selected for the device information set or<br>element. |                      |        |  |  |  |  |
| To fi    | To find a driver for this device, click Update Driver.                    |                      |        |  |  |  |  |
|          | Update Driver                                                             |                      |        |  |  |  |  |
|          |                                                                           |                      |        |  |  |  |  |
|          |                                                                           | ОК                   | Cancel |  |  |  |  |

Figure 4-3. Update Driver

Select "Browse My Computer for Driver Software"

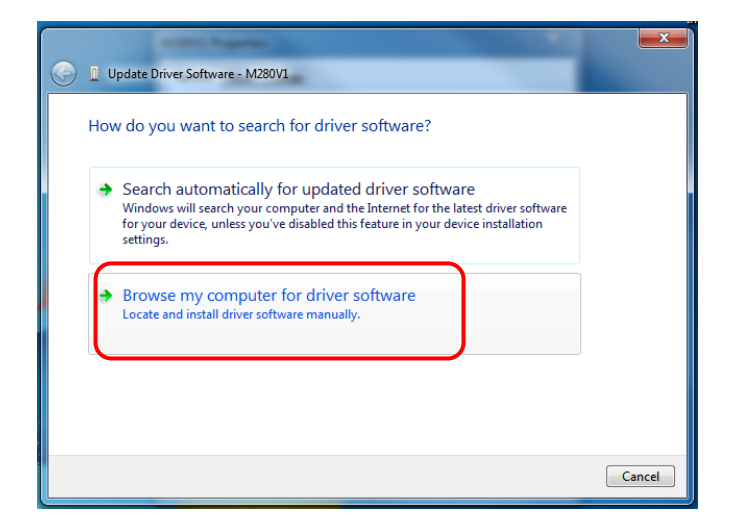

Figure 4-4. Driver Software

|                                                                                                    | Browse For Folder                                                                           | X     |
|----------------------------------------------------------------------------------------------------|---------------------------------------------------------------------------------------------|-------|
| G I Update Driver Software - M280V1                                                                                                    | Select the folder that contains drivers for your hardware.                                  |       |
| Browse for driver software on your computer                                                                                              | ▲ <u> </u> <u> </u> <u> </u> <u> </u> <u> </u> <u> </u> <u> </u> <u> </u> <u> </u> <u> </u> | *     |
| Search for driver software in this location:                                                                                             | ▷ ▲ App▷ ▲ Backup                                                                           |       |
| C:\M280\Drivers\M280_Driver\wlh\x64  Browse                                                                                              | Develop     A Drivers                                                                       |       |
| ☑ Include subfolders                                                                                                    | BACKUP                                                                                      |       |
|                                                                                                    | ▲ 🌽 M280_Driver<br>▷ 🔛 w2k                                                                  | E     |
| → Let me pick from a list of device drivers on my computer                                                                               | ▲ ) wih<br>) x64<br>) x86                                                                   |       |
| This list will show installed driver software compatible with the device, and all driver<br>software in the same category as the device. | ⊳ 🏭 wxp                                                                                     |       |
|                                                                                                    | ▷ Win7 x64 CyUSB                                                                            |       |
|                                                                                                    | ▶ <b>₩</b> FW                                                                               |       |
| Next Cancel                                                                                                    |                                                                                             | ~     |
|                                                                                                    | Folder: x64                                                                                 |       |
|                                                                                                    | ОКС                                                                                         | ancel |

Select appropriate Device Driver from zip file downloaded from website.

Figure 4-5. Select Device Driver

Successfully updated M280 driver.

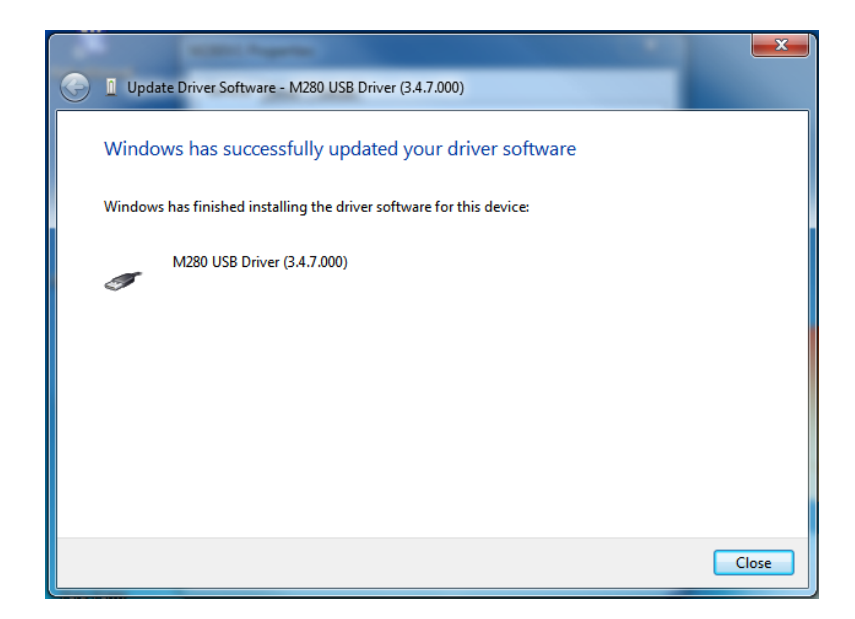

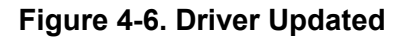

#### 4.3 Check for Proper Installation

#### Go to:

Start > Control panel > Device Manager. Select and open Universal Serial Bus Control, right click on M280 USB Driver and select properties. You will see "This device is working properly".

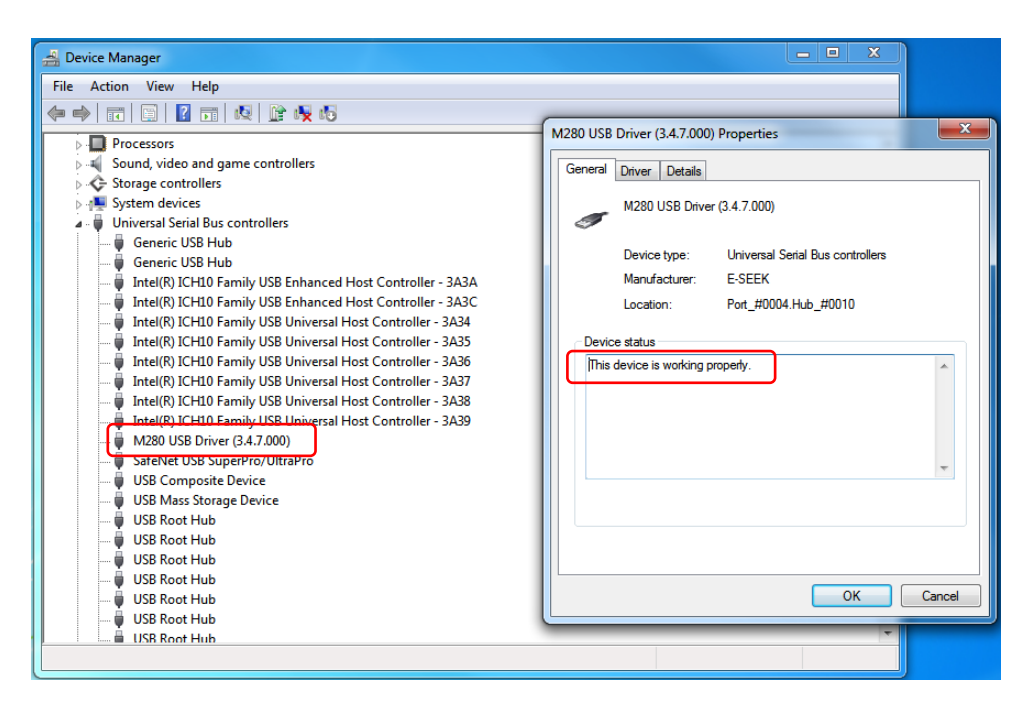

Figure 4-7. Device Working Properly

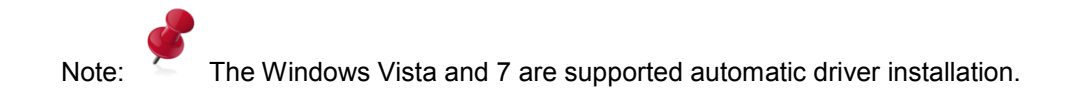

## 5. Using M280

#### **LED Indicator**

The M280 incorporates three LED indicators. These LEDs are assigned to the following functions:

#### 1.1 Scan Status LED

This LED indicates barcode scanner status. Red color means barcode scanner or magnetic stripe reader is in use or processing the read. Green color means barcode scanner or magnetic stripe reader is awake and ready to use.

### 5.2 Imager Ready Statue LED

This LED indicates Imager ready status. Green color means ready to capture the Image.

#### 5.3 Image Capture Status LED

This LED indicates Imager capture status. Red color means the Image is being captured.

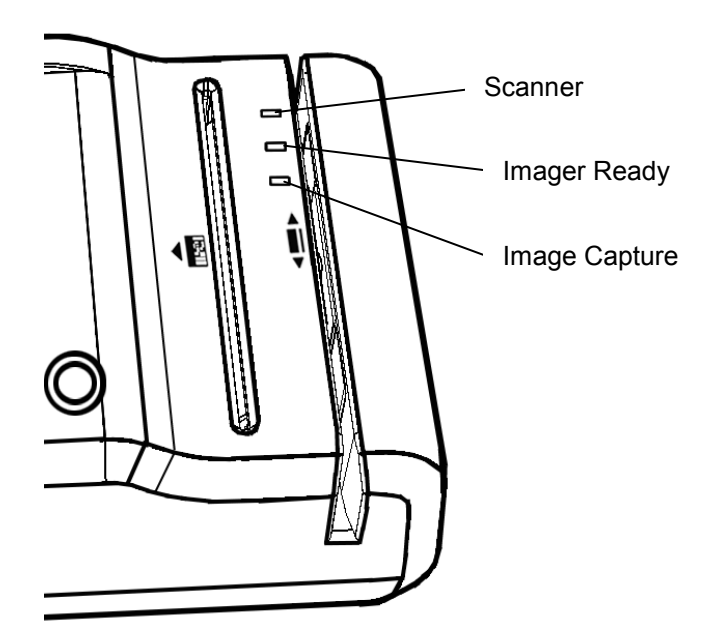

Figure 5-1. LED